|      | MONITOUCH                 |                 |     |
|------|---------------------------|-----------------|-----|
|      | テクニカルインフォメーション            | 2009 年 12 月     | 01日 |
| テーマ  | 三菱 FX シリーズ 専用プロトコルでの接続につい | וד              |     |
| 該当機種 | V8 シリーズ                   | No. TI-M-1018-1 | 1/6 |

1.目的

FX シリーズに各リンクボードまたは通信アダプタを装備し、モニタッチV8 シリーズと接続する際の設定手順を 説明します。

## 2.接続環境

| モニタッチ | : V8 シリーズ、V8i シリーズ                   |
|-------|--------------------------------------|
| PLC   | : FX シリーズ CPU + 各リンクボード・通信アダプタ       |
| 使用ソフト | : モニタッチ:V-SFT Ver.5、PLC:GX Developer |

## 各リンクボード、通信アダプタ対応表

| CPU   | リンクボード・通信アダプタ | PLCポート形状      | 結線図 (CN1)                            |  |
|-------|---------------|---------------|--------------------------------------|--|
|       | FX0N-232ADP   | D-Sub 25pin   | 結線図4-C2                              |  |
|       | FX2NC-232ADP  | D-Sub 9pin    | 結線図3-C2                              |  |
| FX2NC | FX0N-485ADP   | M3端子台         | <b>結熄図1_C4/敝計匙[D9_MI4_0T</b> ](2)    |  |
|       | FX2NC-485ADP  | ヨーロッパ端子台      |                                      |  |
|       | FX1N-232-BD   | D-Sub 9pin    | 丝娘図3_02                              |  |
| EY1S  | FX2NC-232ADP  | B-Oub Spin    |                                      |  |
| FX10  | FX1N-485-BD   | ョーロッパ沖ヱム      | 结熄圆1_C4/敝計劃「D9_MI4_OT」( a)           |  |
|       | FX2NC-485ADP  |               | □□□□□□□□□□□□□□□□□□□□□□□□□□□□□□□□□□□□ |  |
|       | FX1N-422-BD   | MINI-DIN 8pin | 弊社製[D9-MI4-FX]                       |  |
|       | FX2N-232-BD   | D-Sub 9nin    | 结绝図3-C2                              |  |
|       | FX2NC-232ADP  | B oub opin    |                                      |  |
| FX2N  | FX2N-485-BD   | ヨーロッパ強子会      | 结缐図1-C4/弊社製[D9-MI4-0T](2)            |  |
|       | FX2NC-485ADP  |               |                                      |  |
|       | FX2N-422-BD   | MINI-DIN 8pin | 弊社製[D9-MI4-FX]                       |  |
|       | FX3U-232-BD   | D-Sub 9nin    | 结绕図3-C2                              |  |
| EX3U  | FX3U-232ADP   | B oub opin    |                                      |  |
| FX3UC | FX3U-485-BD   | ヨーロッパ端子会      | <b>结</b> 绽図1_C4/憋計氩〔D9_MI4_0T〕/      |  |
|       | FX3U-485ADP   |               |                                      |  |
|       | FX3U-422-BD   | MINI-DIN 8pin | 弊社製[D9-MI4-FX]                       |  |
|       | FX3U-232ADP   | D-Sub 9nin    | 结组网3-02                              |  |
|       | FX3G-232-BD   | B oub opin    |                                      |  |
| FX3G  | FX3U-485ADP   | ヨーロッパ端子会      |                                      |  |
|       | FX3G-485-BD   |               |                                      |  |
|       | FX3G-422-BD   | MINI-DIN 8pin | 弊社製[D9-MI4-FX]                       |  |

1 FX0Nの通信設定はP5を参照してください。

2弊社製[D9-MI4-0T]のPLC側はY端子になっています。ヨーロッパ端子台への接続時には加工が必要です。

| テクニカルインフォメーション No. TI-M-1018-1 2 / |
|------------------------------------|
|------------------------------------|

### 3 . 設定方法

各リンクボード・通信アダプタに、以下の設定で接続します。

ボーレート : 19200bps FX3GCPU の場合には最大 38400bps での通信も可能です。 データ長 : 7 ビット ストップビット : 1 ビット パリティ : 偶数

### <u>V-SFT の設定</u>

V-SFT を立ち上げ、新規画面を作成します。

[編集機種選択]でモニタッチの機種を選択し、[OK]をクリックします。

次に、[PLC 接続機器選択]で「FX シリーズリンク(A プロトコル)」 を選択し、[OK]をクリックします。 FX3U/3UC/3G + リンクボード・通信アダプタの場合には、「FX3U/3UC/3G シリーズリンク(A プロトコル)」を 選択することで、R レジスタの設定が可能です(V-SFT Ver.5.4.5.0 にて対応)。

| ● <u>V シリーズ</u><br><u>温集維短</u><br>V812S<br>→<br>i シリーズ 単縦置き PLC1 接続機器選択 |       |
|-------------------------------------------------------------------------|-------|
| <u>編集機種</u><br>V812S ▼<br>iシリーズ □縦置き PLC1 接続機器選択                        |       |
| V812S ▼<br>iシリーズ □縦置き PLC1 接続機器選択                                       |       |
| □iシリーズ □縦置き PLC1 接続機器選択                                                 |       |
|                                                                         |       |
| サイズ                                                                     |       |
| 800 * 600 Y Y Y Y Y Y Y Y Y Y Y Y Y Y Y Y Y Y                           |       |
| カラー<br>「Ange Ange Ange Ange Ange Ange Ange Ange                         |       |
|                                                                         |       |
| 増設メモリ 一株種 (FXジリース・リンク(A7'ロトコル)                                          |       |
| (3C) → 接続先ポート CN1 マ                                                     |       |
|                                                                         |       |
| 5vif71vif                                                               | キャンセル |
| PTub'iz479F                                                             |       |
|                                                                         |       |

[接続機器設定]の[通信設定]で、パラメータの設定を行います。 以下の通り、通信パラメータを設定します。

| PLC1                                                                                                    |                                                                                                    |                                                                      |                                                                                                    |
|----------------------------------------------------------------------------------------------------|----------------------------------------------------------------------------------------------------|----------------------------------------------------------------------|----------------------------------------------------------------------------------------------------|
| 接続機器     PLC       メーカー     三菱電機       機種     FXC/リーズ・リンク(A71)トコル)       接続先ポート     CN1       デフォルト     ごい       通信設定     細かい、酸定       接続形式     11          |                                                                                                    | 【 通信パラメーク<br>信号レベル<br>ボーレート<br>データ長<br>ストップビット<br>パリティ<br>局番<br>伝送形式 | <ul> <li>タ設定 】</li> <li>: RS-232C または RS-422/485</li> <li>: 19200BPS</li> <li>: 7 ビット</li> <li>: 1 ビット</li> <li>: 偶数</li> <li>: 0</li> <li>: 伝送形式 1</li> </ul> |
| 信号レベル     PS-422/485 ▼       ボーレート     19200BPS ▼       データ長     7ビット ▼       ストップビット     ビット ▼       パリティ     偶数 ▼       局番     0 ◆       伝送形式     伝送形式1 ▼ | <ul> <li>リトライ回数</li> <li>タイムアウト時間</li> <li>送信遅延時間</li> <li>スタートタイム</li> <li>コード</li> <li>文字処理</li> <li>通信異常処理</li> </ul> | 3<br>50                                                              | 【 補足 】<br>送信遅延時間は、2 [ msec ] 以上に<br>することをお奨めします。<br>デフォルト値:2 [ msec ]                                                                                          |

[接続機器設定]ウィンドウを閉じて、モニタッチの通信設定は完了です。 モニタッチに画面データを転送します。

Hakko Electronics Co., Ltd.

| テクニカルインフォメーション | No. TI-M-1018-1 | 3/6 |
|----------------|-----------------|-----|
|                | 1               |     |

#### <u>GX Developer の設定</u>

GX Developer を起動します。

[パラメータ]→[PCパラメータ]をダブルクリックして[FXパラメータ設定]ウィンドウを開きます。

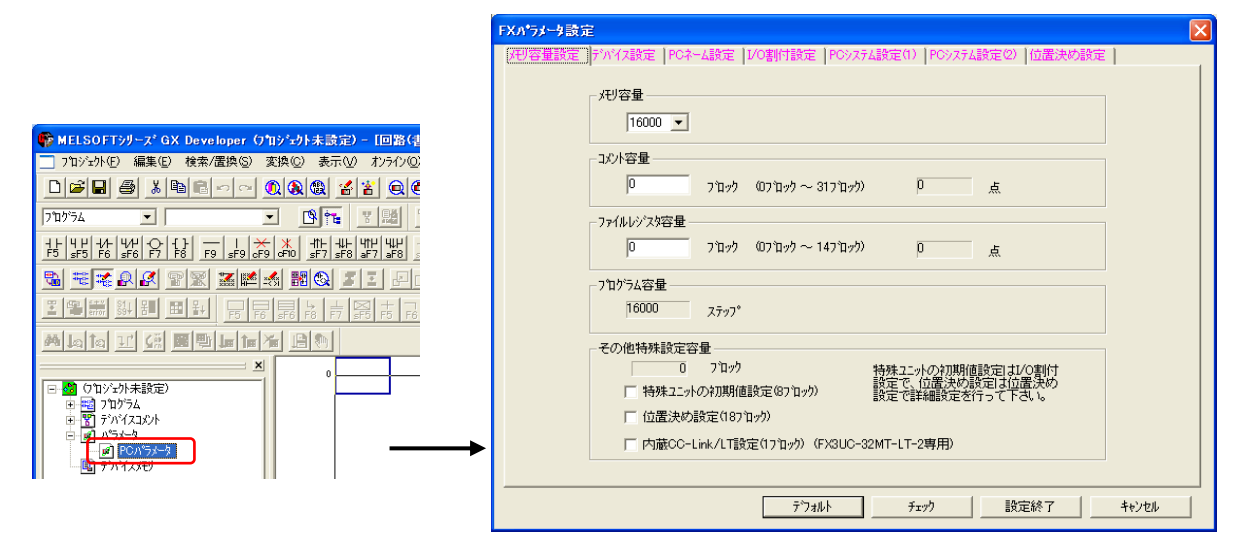

[FX パラメータ設定]の[PC システム設定(2)]を開いて、パラメータの設定を行います。 [通信設定をする]にチェックを入れて、各項目を設定します。

| FXハ*ラメーサ設定                                                                                                |                                 |
|----------------------------------------------------------------------------------------------------|---------------------------------|
| メモリ容量設定  デバイス設定   PCネーム設定   I/O割付設定   PCシステム設定(1) PCシステム設定(2)   立た                                        | 置決め設定                           |
|                                                                                                    | 【 通信パラメータ設定 】                   |
| CHI ▲ チェック対はずすと設定内容は切7されます。                                                                               | プロトコル :専用プロトコル通信                |
| ✓ 通信設定をする<br>(FX用行 <sup>%</sup> 」シボード等を使用しGX DeveloperやGOT等とシーケンサで<br>チェックをはずした状態でシーケンサ側の特殊レジスタD8120はロに切び | データ長 : 7bit                     |
| Г_7°р\_и                                                                                                  | パリティ :偶数                        |
| 専用フ℃レコル通信 	 □ 制御線                                                                                         | ストップビット:1bit                    |
|                                                                                                    | 伝送速度    : 19200 (bps)           |
|                                                                                                    | H/W タイプ : 通常/RS-232C または RS-485 |
| - ハツァィー                                                                                                   | サムチェック :チェックあり                  |
|                                                                                                    | 伝送制御手順 :形式 1(CR、LF なし)          |
| 1bit 🔽 🔽 🕅 🖓 🖉 🕅 🖉                                                                                        | 局番 : 0 (H)                      |
|                                                                                                    |                                 |
|                                                                                                    |                                 |
|                                                                                                    | ~0FH)                           |
| タイムアウト判定時間                                                                                                |                                 |
| ×10ms (1~25                                                                                               | 55)                             |
|                                                                                                    | 7 ++>+tu                        |

設定が終了したら[設定終了]をクリックして、メイン画面に戻ります。

|                                                           | WineLSUFTyy-X GX Developer () (1) エリト未読定) - [回路(香込) MAIN 「 ステラ)]             |
|-----------------------------------------------------------|------------------------------------------------------------------------------|
|                                                           | □ フロジェクト(E) 編集(E) 検索/置換(S) 変換(C) 表示(V) おンライン(Q) 診断(Q) ツール(D) ウィンドウ(M) ヘルブ(H) |
|                                                           |                                                                              |
|                                                           | 710/754 💌 💌 📭 😵 🧱 🎬                                                          |
| UU H (00H~0FH)                                            |                                                                              |
| 9147751判定時間                                               | ● ★★ 9 4 2 2 2 2 1 2 2 2 2 2 2 2 2 2 2 2 2 2 2                               |
| 1 ×10ms (1~255)                                           | ····································                                         |
|                                                           |                                                                              |
| またいない またいない またいない しょう しょう しょう しょう しょう しょう しょう しょう しょう しょう |                                                                              |
|                                                           | 日 🙆 (7百万元)/未設定)                                                              |
|                                                           | 표 편 710774<br>표 명 중가식자과사                                                     |
|                                                           |                                                                              |
|                                                           | () () () () () () () () () () () () () (                                     |

Hakko Electronics Co., Ltd.

| テクニカルインフォメーション | No. TI-M-1018-1 | 4/6 |
|----------------|-----------------|-----|
|----------------|-----------------|-----|

[オンライン]→[PC書込]を選択し、設定した内容を転送します。 [PC パラメータ]にチェックを入れてから[実行]をクリックします。

|                                                                                                    | PC書込                                                                                                    |                                                                                                    |
|----------------------------------------------------------------------------------------------------|----------------------------------------------------------------------------------------------------|----------------------------------------------------------------------------------------------------|
| 【回路(書込)         MAIN         1         2.7.7.7           オンライン(②)         診断(②)         ツール(①)         ウィント           接続先指定(②         PC請出(限)         PC請出(限)           PC購合(②         PC購合(③)         PC購合(③)           PC購合(③)         PC可書込(⑦)         PC           PC「小規則除(④)         PCライー効用性変更(公         PC           PCコーザラータ(匠)         ・         ・           ギニタ(血)         ・         ・           デジハシッグ(⑥)         ・         ・           トレース(①)         ・         ・           リモード操作(④)         Alt+6         二重化操作に(P)           マカルドン(リーブリー・レエーンメ(1))         ・         ・ | 接続(2/57±-ス USB ↔ CPU2I9/<br>接続PC ネットワークNo D 局番 自局 PCが17° FX3G<br>対象メモリ マ 見出し文<br>ファイル選択 デッパイスデータ / フログラム / フログラム共通 | 実行<br>閉じる 閉連機能 接続先指定 キーワード登録 リモー特衆作 二重化操作 PCメモリカア PCメモリカア PCメモリフォーマか PCメモリフォーマか PCメモリフォーマか PCメモリフォーマか PCメモリフォーマか PCメモリフォーマか PCメモリフォーマか PCメモリフォーマか PCメモリフォーマか PCメモリフォーマか PCメモリフォーマか PCメモリフォーマか PCメモリフォーマか PCメモリフォーマか PCメモリフォーマか PCメモリフォーマか PCメモリフォーマか PCメモリフォーマか PCメモリフォーマか PCメモリフォーマか PCメモリフォーマか PCメモリフォーマか PCメモリフォーマか PCメモリフォーマか PCメモリフォーマか PCメモリフォーマか PCメモリフォーマか PCメモリフィーマか PCメモリフィーマか PCメモリフィーマか PCメモリフィーマか PCメモリフィーマか PCメモリフィーマか PCメモリフィーマか PCメモリフィーマか PCメモリフィーマか PCメモリフィーマか PCメモリフィーマか PCメモリフィーマか PCメモリフィーマか PCメモリフィーマか PCメモリフィーマか PCメモリフィーマか PCメモリフィーマか PCメモリフィーマか PCメモリフィーマか PCメモリフィーマか PCメモリフィーマか PCメモリフィーマか PCメモリフィーマか PCメモリフィーマか PCメモリフィーマか PCメモリフィーマか PCメモリフィーマルマーマーマーマーマーマーマーマーマーマーマーマーマーマーマーマーマーマー |
|                                                                                                    | 空き容量 最大連続容量 パイト 全空容量 パイト                                                                                           | 1                                                                                                    |

転送が完了すると、以下のウィンドウが表示されます。

[OK]で閉じます。

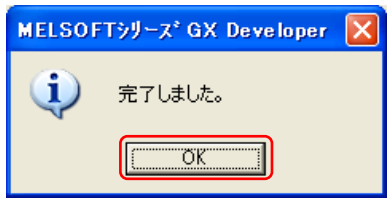

PLC 電源をリセットして設定は完了です。

| テクニカルインフォメーション | No. TI-M-1018-1 | 5/6 |
|----------------|-----------------|-----|
| テクニカルインフォメーション | NO. 11-M-1018-1 | 5/0 |

### FX0N の場合

FX0Nの場合の通信フォーマットは、特殊データレジスタD8120によって設定します。

### 通信フォーマット表 (D8120)

| ビット        | 夕称             | 内容                           |                                                             |                   |  |  |
|------------|----------------|------------------------------|-------------------------------------------------------------|-------------------|--|--|
| 番号         | 百小小            |                              | 0 (ビットが OFF)                                                | 1 (ビットが ON)       |  |  |
| b0         | データ長           |                              | 7bit                                                        | 8bit              |  |  |
|            |                | b2 , b1                      |                                                             |                   |  |  |
| b1         | b1<br>パリティ     |                              | (0,0):なし                                                    |                   |  |  |
| b2         | ハッティ           | (0,1):奇数(ODD)                |                                                             |                   |  |  |
|            |                | (1,1): <b>偶数</b> (EVEN)      |                                                             |                   |  |  |
| b3         | ストップビット        |                              | 1bit                                                        | 2bit              |  |  |
| b4         | ボーレート<br>(bps) | b7 , b6 ,                    | b5 , b4                                                     | b7 , b6 , b5 , b4 |  |  |
|            |                | ( 0,0,1,1 ): 300 ( 0,1,1,1 ) |                                                             | ( 0,1,1,1 ): 4800 |  |  |
| b5<br>b6   |                | ( 0,1,0,0 ): 600             |                                                             | ( 1,0,0,0 ): 9600 |  |  |
| b7         |                | ( 0,1,0,1 ):1200             |                                                             | ( 1,0,0,1 ):19200 |  |  |
|            |                | ( 0,1,1,0 ):2400             |                                                             |                   |  |  |
| b8         | ヘッダ            |                              | なし                                                          | あり                |  |  |
| b9         | ターミネータ         |                              | なし                                                          | あり                |  |  |
|            | 制御線            | 無手順                          | b11 , b10                                                   |                   |  |  |
| b10<br>b11 |                |                              | (0,0):なし< RS232C インタフェ - ス>                                 |                   |  |  |
|            |                |                              | (0 , 1 ) : 通常モード< RS232C インタフェ - ス>                         |                   |  |  |
|            |                |                              | (1 , 0 ) : インタリンクモード< RS232C インタフェ - ス>                     |                   |  |  |
|            |                |                              | (1,1): モデムモード <rs232c -="" rs485="" インタフェ="" ス=""></rs232c> |                   |  |  |
|            |                | 計算機<br>リンク                   | b11 , b10                                                   |                   |  |  |
|            |                |                              | (0,0): RS485(RS422)インタフェ - ス                                |                   |  |  |
|            |                |                              | (1,0):RS232C インタ:                                           | フェ - ス            |  |  |
| b12        | 使用不可           |                              |                                                             |                   |  |  |
| b13        | サムチェック         |                              | 付加しない                                                       | 付加する              |  |  |
| b14        | プロトコル          | 使用しない 使                      |                                                             | 使用する              |  |  |
| b15        | 制御手順           |                              | 形式 1                                                        | 形式 4              |  |  |

# FX0N-232/485ADP の通信設定

上表より、以下のように設定します。

FX0N-232ADPの場合 : D8120=6896(H)

FX0N-485ADP の場合 : D8120 = 6096(H)

| テクニカルインフォメーション | No. TI-M-1018-1 | 6/6 |
|----------------|-----------------|-----|
|                |                 |     |

#### 4.接続

RS-232C

【 結線図 3-C2 】 (『V8 シリーズ 接続マニュアル』より)

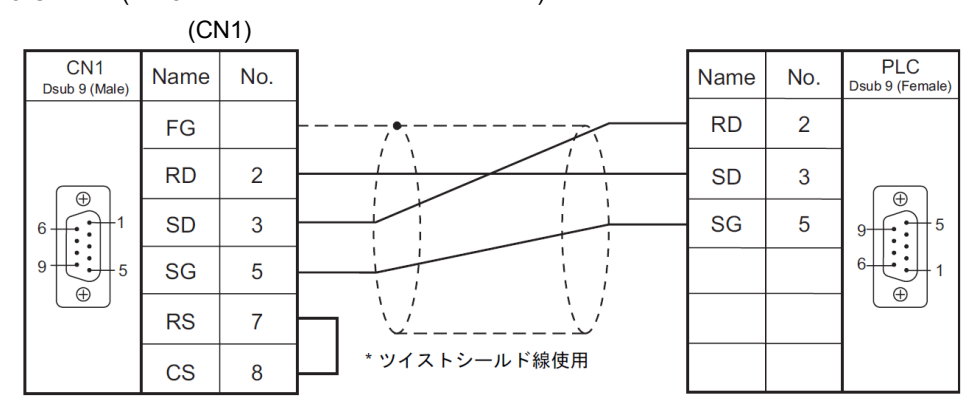

【 結線図 4-C2 】 (『V8 シリーズ 接続マニュアル』より)

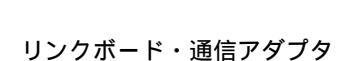

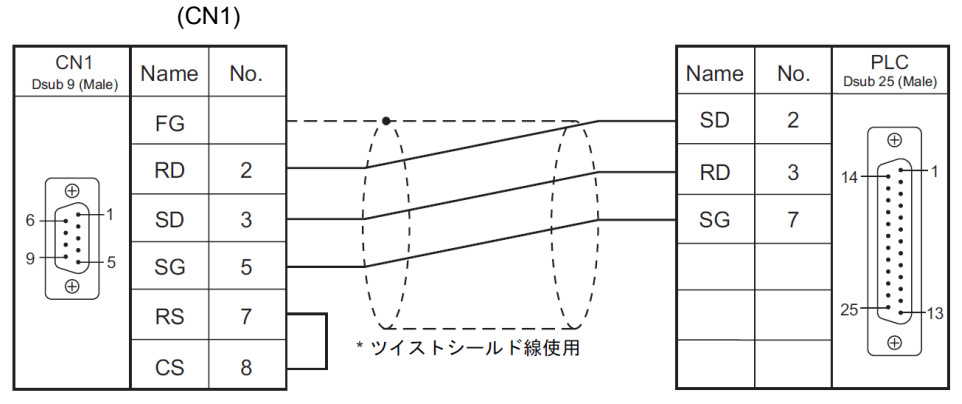

RS-485

【 結線図 1-C4 】 (『V8 シリーズ 接続マニュアル』より)

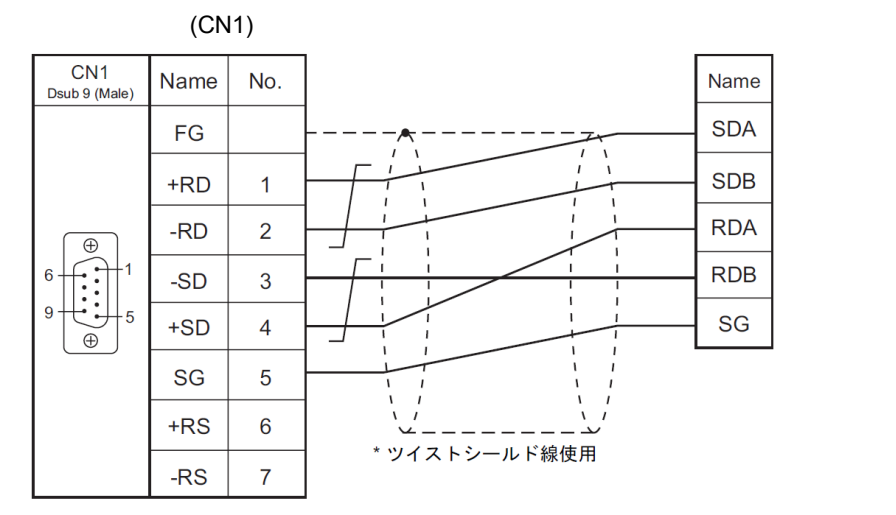

V8 シリーズの MJ1/MJ2 で接続する場合の結線は、『V8 シリーズ 接続マニュアル』をご確認ください。

お問い合わせは . . . 発紘電機株式会社 技術相談窓口 TEL:076-274-5130 FAX:076-274-5208

Hakko Electronics Co., Ltd.